## 激活WPS操作:

## 1.在群中打开邀请链接

https://plus.wps.cn/fab/key\_client\_activation/?unique\_id=5f584ab5-3304-4ec8-90e8-7caaa00549aa

## 2.使用手机企业微信,扫描链接中的二维码,进行WPSAI版本激活,扫码后无需其他操作,版本自行激活。

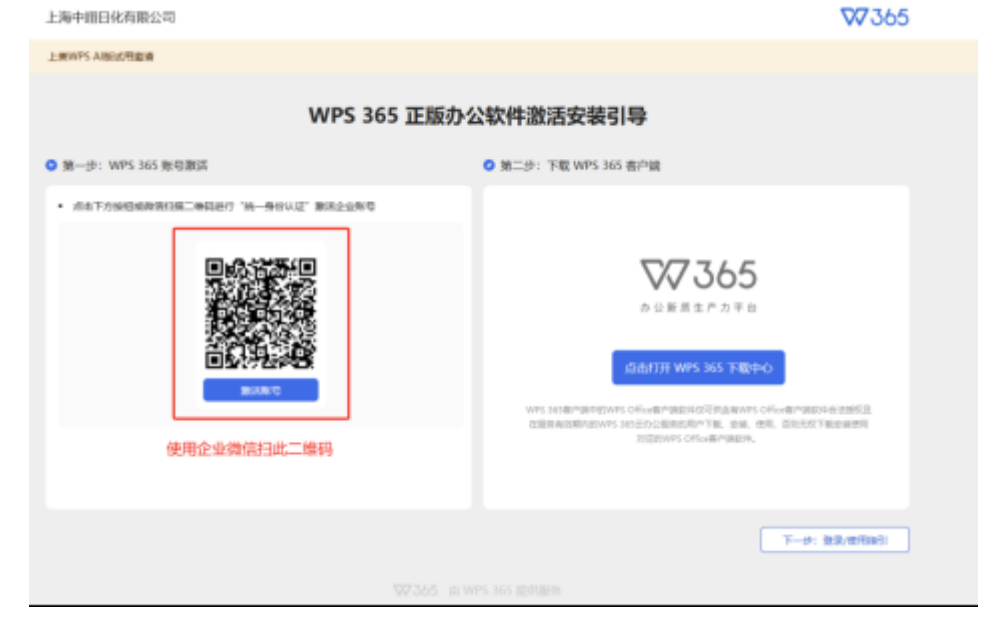

## 激活中遇到问题,可以在群中联系杨鹤云进行处理

| From:<br>http://wiki.chicmax.net/ - 上美IT WIKI                                                                                                    |                                       |  |
|----------------------------------------------------------------------------------------------------|---------------------------------------|--|
| Permanent link:<br>http://wiki.chicmax.net/doku.php?id=wps%E5%BA%94%E7%94%A8%E7%9B%B8%E5%85%B3:00-%E6%BF%80%E6%B4%BBwps_ai%E4%BC%81%E4%B8%9A%E7%B9%<br>Last update: 2025/02/27 08:44 | 2012-001<br>100-02-001<br>100-02-00-0 |  |
|                                                                                                    |                                       |  |